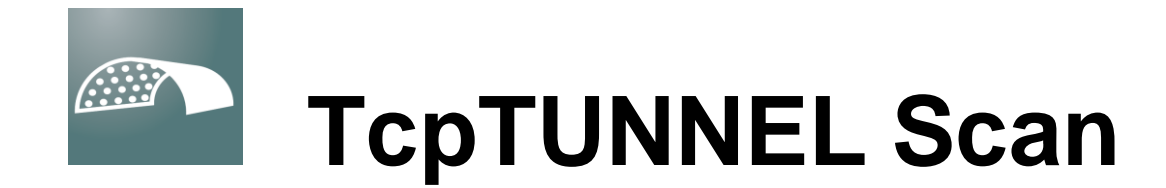

## **Installation Guide**

1

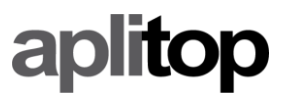

info@aplitop.com

www.aplitop.com

| 1. | SYSTEM REQUIREMENTS    |
|----|------------------------|
| 2. | PROGRAM INSTALLATION 4 |
| 3. | LICENSE ACTIVATION     |

## 1. System requirements

The minimum system requirements for running **TcpTunnel Scan** are:

| Processor             | x86                                  |
|-----------------------|--------------------------------------|
| Operating system      | Windows 10 (64 bits)                 |
| GPU                   | OpenGL 3.0+ support                  |
| RAM memory            | 8 GB                                 |
| Conectivity           | Bluetooth                            |
| Screen resolution (*) | WXGA (1280x800) with text scale 125% |

## 2. Program installation

To install **TcpTunnel Scan** on the device, the next steps must be followed:

- Extract the zip file containing the executable program. The name of this file has the format **<date>\_tcptunnelscan\_<version>.zip**.
- Run the installation file.
- Select the language. The available options are english and spanish. Then, click *OK* button.
- Select the installation folder and click *Next* button.

| 🔂 Setup - TcpTunnel SCAN 1.0                                             | _        |        | Х    |
|--------------------------------------------------------------------------|----------|--------|------|
| Select Destination Location<br>Where should TcpTunnel SCAN be installed? |          | ¢      |      |
| Setup will install TcpTunnel SCAN into the following folder.             |          |        |      |
| To continue, dick Next. If you would like to select a different folder,  | click Br | rowse. |      |
| C:\Program Files (x86)\Aplitop\TcpTunnelSCAN_10                          | E        | Browse |      |
|                                                                          |          |        |      |
|                                                                          |          |        |      |
|                                                                          |          |        |      |
|                                                                          |          |        |      |
| At least 45,5 MB of free disk space is required.                         |          |        |      |
| Nex                                                                      | t >      | Car    | ncel |

- Select the Windows Start Menu folder and click *Next* button.

| 🔀 Setup - TcpTunnel SCAN 1.0                                                  | _        |           | ×   |
|-------------------------------------------------------------------------------|----------|-----------|-----|
| Select Start Menu Folder<br>Where should Setup place the program's shortcuts? |          | G         |     |
| Setup will create the program's shortcuts in the following Sta                | rt Menu  | ı folder. |     |
| To continue, click Next. If you would like to select a different folder, c    | lick Bro | wse.      |     |
| Aplitop\TcpTunnel SCAN 1.0                                                    | Bro      | owse      |     |
|                                                                               |          |           |     |
|                                                                               |          |           |     |
|                                                                               |          |           |     |
|                                                                               |          |           |     |
|                                                                               |          |           |     |
| Upon't create a Start Menu folder                                             |          |           |     |
| < Back Next                                                                   | >        | Can       | cel |

- Click *Install* button.

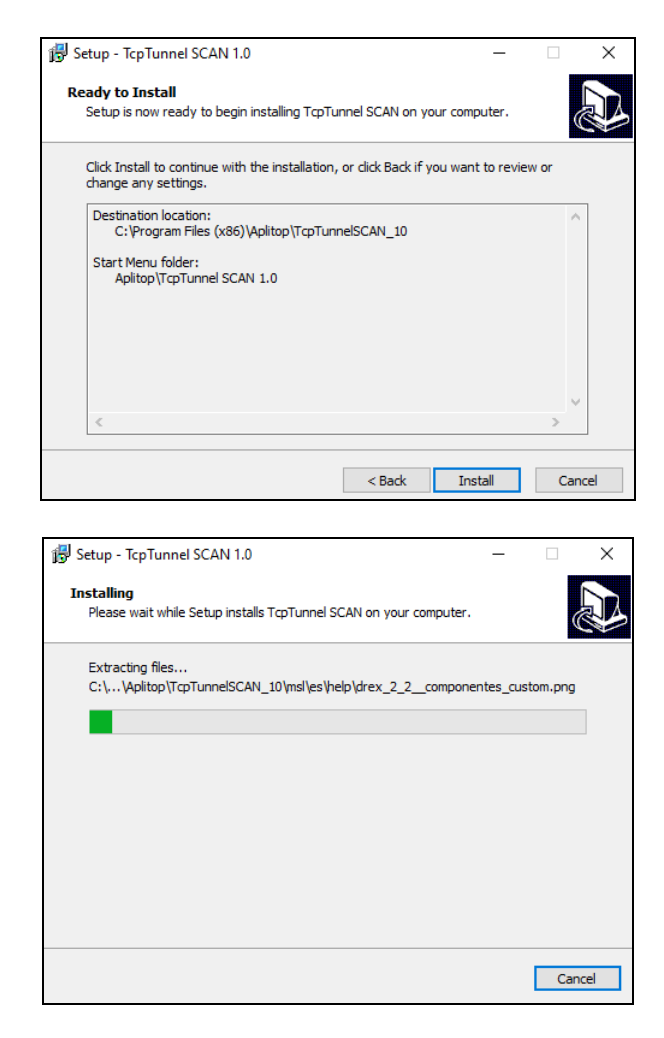

- Click *Finish* button to restart the computer.

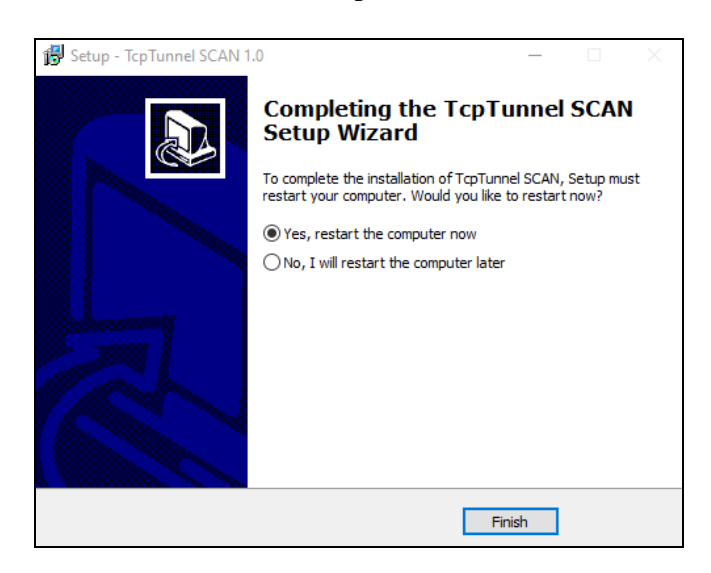

- A shortcut to the program will created in **Aplitop** folder, within Windows Start Menu, and on the desktop.

## 3. License activation

To activate the license for **TcpTunnel Scan**, it will be necessary Internet connection during the first execution of the program and the configuration of communications with the selected total station.

There are 3 types of license, **DEMO** (30 days), **FINAL** (permanent), **365** (annual). For these last two licenses, it will be necessary to enter an activation code of **20** and **16** characters, respectively.

The next steps must be followed:

- Run TcpTunnel Scan.
- Enter the Email, the Country and enable the check box *Accept the Data Privacy Policy*.

| License activatio                                                                                    | n                        | ✓ |  |  |  |  |
|----------------------------------------------------------------------------------------------------|--------------------------|---|--|--|--|--|
| License is not available. Run the program in DEMO mode or enter an activation code for FINAL license |                          |   |  |  |  |  |
| Device id.                                                                                           | 74G5-P757-5XRG-R24P-T96G |   |  |  |  |  |
| Email                                                                                                |                          |   |  |  |  |  |
| Country                                                                                              | •                        |   |  |  |  |  |
| Enter an activation code                                                                             |                          |   |  |  |  |  |
| Code                                                                                                 |                          |   |  |  |  |  |
| Accept the Data Privacy Policy >                                                                     |                          |   |  |  |  |  |
|                                                                                                    |                          |   |  |  |  |  |

- For **FINAL** o **365** license, enable the option *Enter an activation code* and write, on *Code* edit box, the activation code supplied.
- Click OK button to start the activation process.